Zakładanie konta Artysty w Hub360 Instrukcja dla sprzedających

**貒HUB360** 

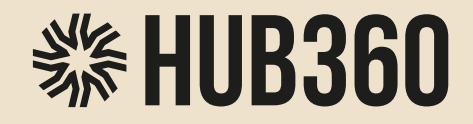

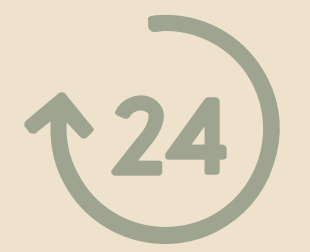

# Szybko i łatwo rozpocznij swoją przygodę na naszej platformie!

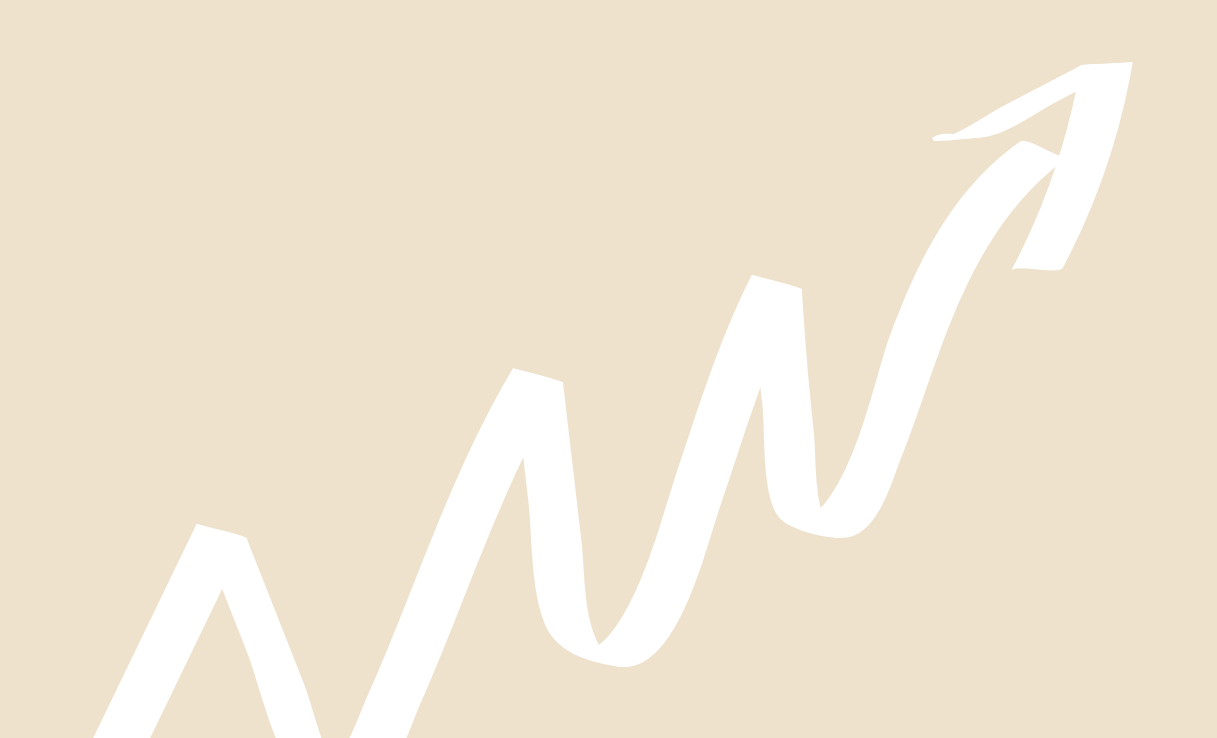

Przejdź na stronę www.hub360.pl

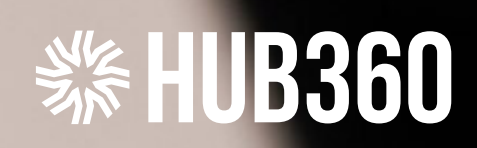

# 

## w serwisie HUB360

\$

%

LET'S START

Wejdź na stronę www.hub360.pl

Konto użytkownika, umożliwiające Ci **założenie własnego sklepu** i promocję oraz sprzedaż Twoich prac, a także **konto firmy szkoleniowej** umożliwiające Ci promocję oraz sprzedaż szkoleń, warsztatów, pokazów, założysz zaczynając od rejestracji.

Konto użytkownika dodatkowo umożliwi Ci zapisywanie się na **wydarzenia**, **udział w warsztatach** i **zakupy** u innych artystów oraz rzemieślników.

Przejdź do górnego menu i kliknij LET'S START.

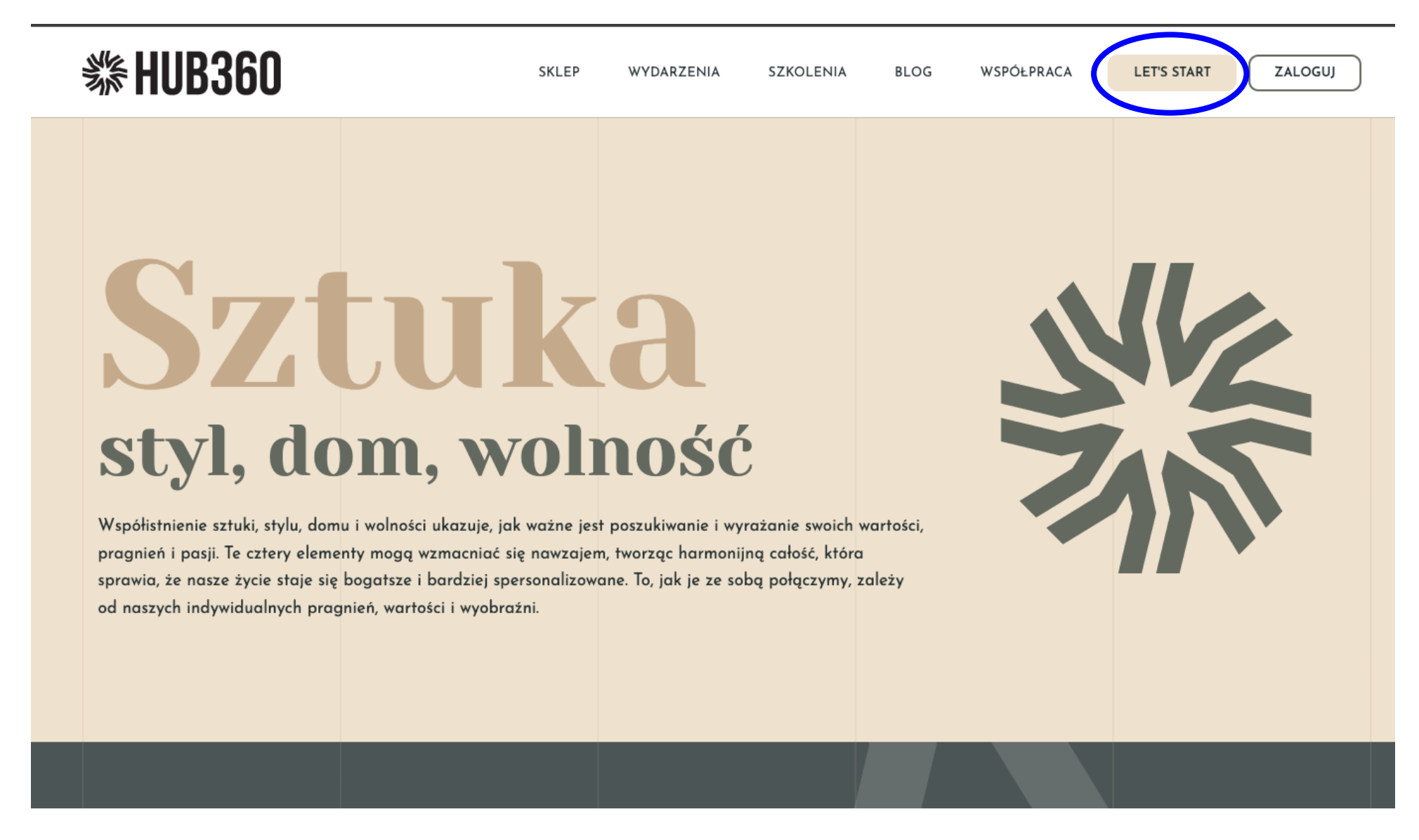

Zostaniesz przekierowany/a na stronę rejestracji.

#### Dane przykładowe

| Login*:                   | Joanna77                                                                                                    | ✓                                                                                                    |
|---------------------------|----------------------------------------------------------------------------------------------------|----------------------------------------------------------------------------------------------------|
| E-mail*:                  | joanna@joanna.pl                                                                                                    | ✓                                                                                                    |
| Hasto*:                   | ····· Ø                                                                                                    | ~                                                                                                    |
| Imię*:                    | ANNA                                                                                                    | ~                                                                                                    |
| Numer telefonu*:          | 505055555                                                                                                    | ✓                                                                                                    |
|                           |                                                                                                    |                                                                                                    |
| Zaznacz wybrane opcje pon | niżej, jeśli chcesz korzystać z dodat                                                                               | tkowych funkcji konta.                                                                                 |
| Opcje konta:              | <ul> <li>Chcę sprzedawać produkty w sk</li> </ul>                                                                   | lepie                                                                                                  |
|                           | <ul> <li>Wyrażam zgodę na przetwarzanie da<br/>newslettera systemowego oraz potw<br/>informacyjnym RODO.</li> </ul> | anych osobowych w celu otrzymywania ogólnego<br>rierdzam, że zapoznałem się z <mark>obowiązkiem</mark> |
|                           | Ohan auchlikerungé antralagia (han                                                                                  |                                                                                                    |

Wprowadź swoje podstawowe dane pokazane w formularzu: login, adres e-mail, hasło, imię, oraz numer telefonu.

Jeżeli chcesz sprzedawać produkty w naszym sklepie, to zaznacz opcję - Chcę sprzedawać produkty w sklepie. Jeżeli chcesz sprzedawać szkolenia w naszym sklepie, to zaznacz opcję - Chcę publikować szkolenia.

#### TIP:

Sklep i profil szkoleniowy możesz założyć w każdej chwili. Nie musisz tego robić przy rejestracji. Wystarczy złożyć wniosek dostępny w panelu klienta - Sprzedawaj i publikuj.

| ' | akceptuję regularnin serwisu.                                                                                                    |
|---|----------------------------------------------------------------------------------------------------|
| ( | Chcę otrzymywać newsletter                                                                                                    |
|   | Zachęcamy do zapisu na nasz newsletter, jeśli chcesz być na bieżąco z najnowszymi informacjami.<br>Subskrypcję możesz anulować w każdej chwili. |
| 1 | Wyrażam zgodę na przetwarzanie podanych w formularzu danych osobowych w celach marketingu produktów i usług<br>podmiotów trzecich.              |
| 1 | Wyrażam zgodę na otrzymywanie na podany w formularzu numer telefonu informacji marketingowych.                                                  |
| 1 | Wyrażam zgodę na otrzymywanie na podany w formularzu adres e-mail informacji marketingowych.                                                    |
|   |                                                                                                    |

Zanim założysz konto, przeczytaj i zaakceptuj regulamin serwisu. Podczas rejestracji możesz zapisać się do naszego newslettera. Informacje o naszych eventach, konkursach i artykułach będą wysyłane do Ciebie zaraz po publikacji. Warto otrzymywać nasz newsletter i być w kontakcie.

#### TIP:

Możesz wyrazić również zgody na otrzymywanie informacji marketingowych. Twoja zgoda nie jest konieczna, aby poprawnie założyć konto w naszym serwisie.

Zanim założysz konto, upewnij się, że twój e-mail jest poprawny.

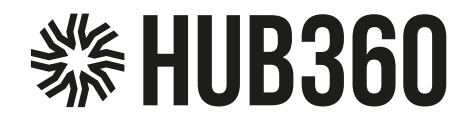

#### Potwierdzenie rejestracji

✓ Konto zostało założone.

Na adres e-mail podany w formularzu rejestracji została wysłana wiadomość z linkiem do aktywacji konta. Po aktywacji konta, będziesz mógł/mogła się zalogować.

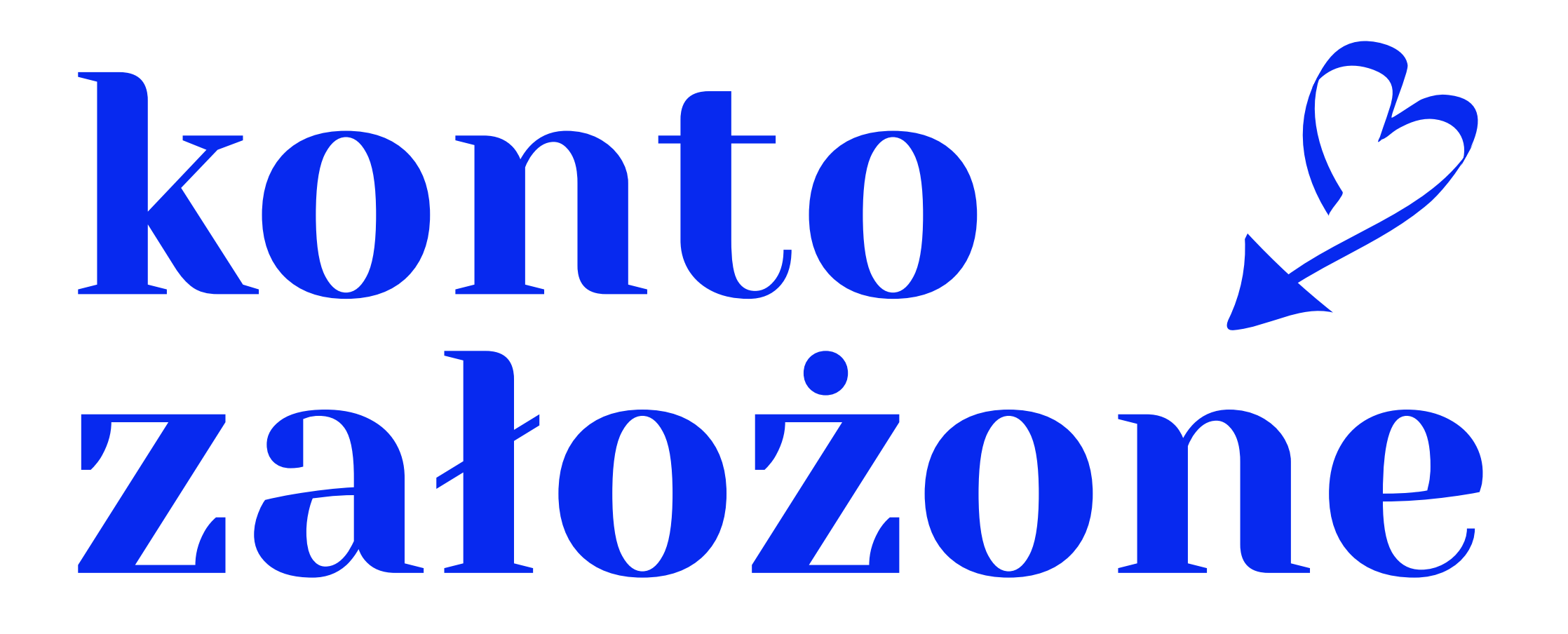

Teraz jest czas, abyś zalogował/a się na swoje konto pocztowe podane przy rejestracji i potwierdził/a aktywację konta. Do dzieła. Potwierdź rejestrację.

## 

. AP

UB360

W/K

w serwisie HUB360

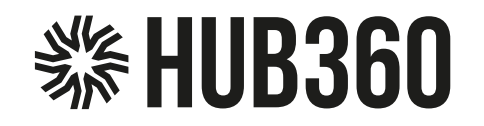

Po zalogowaniu się na swoje konto pocztowe otrzymasz e-mail z adresu:

# noreply@hub360.pl

 HUB360 noreply@hub360.pl

Rejestracja konta - link aktywacyjny

>

To jest e-mail z naszego systemu, w którym znajdziesz link aktywacyjny. Przeczytaj e-mail i kliknij przycisk "Aktywuj konto"

Kliknij na poniższy link, aby aktywować swoje konto użytkownika:

Aktywuj konto

#### TIP:

Jeżeli nie otrzymałeś/aś od nas wiadomości e-mail w ciągu 2 minut, to proszę sprawdź wiadomości w skrzynce spam. Jeżeli znalazła się tam nasza wiadomość, oznacz ją jako "to nie jest spam" lub przenieś ją do skrzynki odbiorczej.

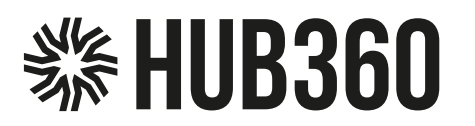

HUB360 noreply@hub360.pl Date: 02-04-2025 16:22:48

Subject: Rejestracja konta - link aktywacyjny

#### Email/html

н

|                                 | <b>※HUB360</b>                                                          |
|---------------------------------|-------------------------------------------------------------------------|
|                                 |                                                                         |
| Witaj!                          |                                                                         |
| Otrzymałeś/aś tę<br>serwisie.   | wiadomość ponieważ na Twój adres e-mail zostało założone konto w naszym |
| Kliknij na poniższ              | y link, aby aktywować swoje konto użytkownika:<br>Aktywuj konto         |
| Pod poniższym li<br>ustawienia: | nkiem możesz sprawdzić Twoją subskrypcję na newsletter i zmienić jej    |
|                                 | Zarządzaj subskrypcją                                                   |
|                                 |                                                                         |
| Ta wiadomość zosta              | ała wysłana automatycznie - prosimy nie odpowiadać na nią.              |
|                                 |                                                                         |

#### Kliknij "Aktywuj konto"

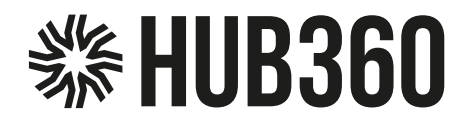

#### Aktywacja konta

# Twoje konto jest aktywne

#### TIP:

Zaloguj się danymi podanymi przy rejestracji. Podaj swój login lub adres e-mail i uzupełnij pole hasło. Kliknij, zaloguj się.

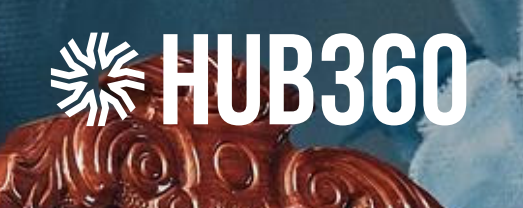

Cocococococococo

1

### Witamy w serwisie HUB360

Beath a state the

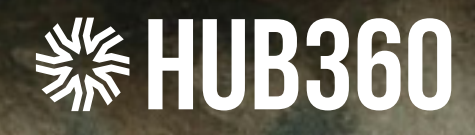

# Konfiguracja konta Artysty

w serwisie HUB360

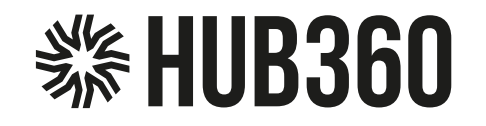

Zaloguj się do serwisu HUB360 danymi podanymi przy logowaniu.

### Twoje konto

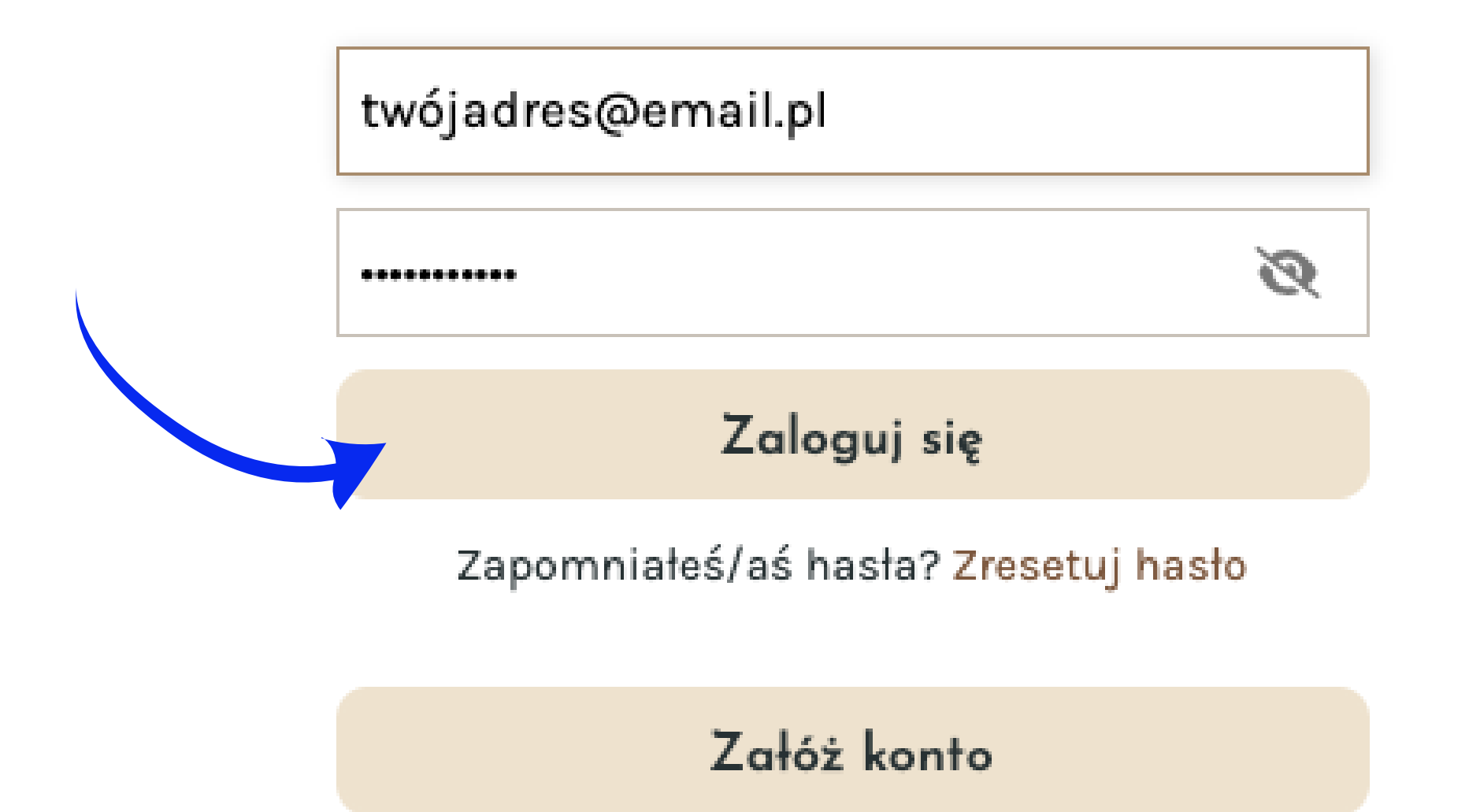

Kliknij "Zaloguj się"

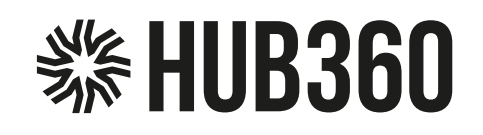

Po zalogowaniu do systemu przejdź do swojego profilu. Kliknij w menu ikonę 🚨

Zostaniesz przekierowany/a do panelu konfiguracji konta.

Kliknij na górze panelu konfiguracji, sekcję "Edytuj dane".

Teraz skonfigurujemy wszystkie sekcje sprzedawcy w HUB360.

Zaczynamy.

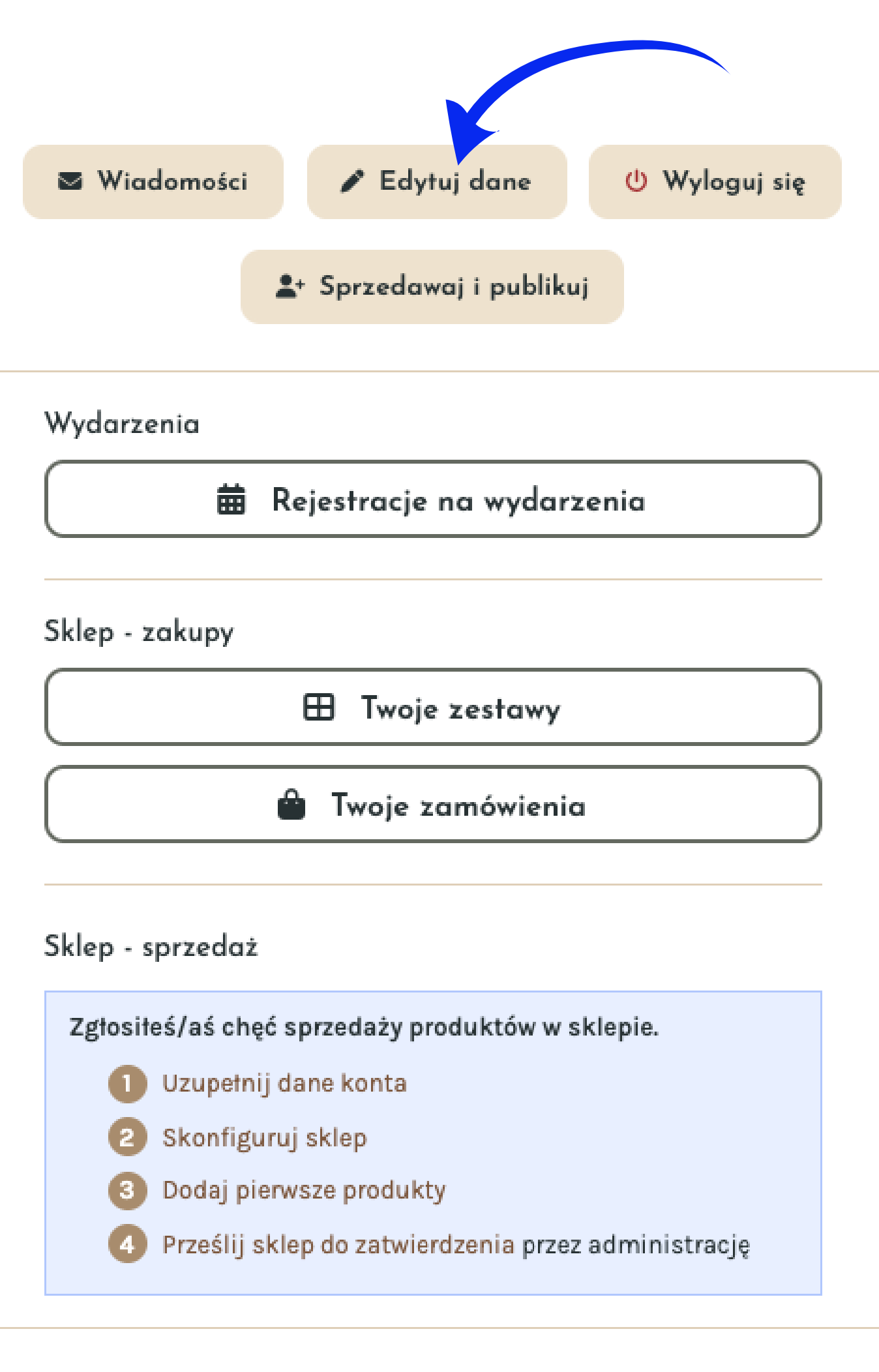

Newsletter

Zarządzaj subskrypcją

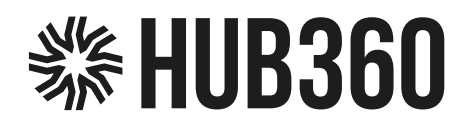

#### Wypełnij wszystkie pola sekcji "Dane konta"

|                            | L DANE KONT     | TA       | 🔒 ZMIEŃ HASŁO           |        | 📜 SKLEP     |                               |
|----------------------------|-----------------|----------|-------------------------|--------|-------------|-------------------------------|
|                            | 3 Zatositoć /   | ać ahr   | é oprzedaży produ       | któ    | w w sklania |                               |
|                            | SKONEIGUP       | as che   | c sprzedazy produ       |        |             |                               |
|                            |                 | IOJ SKLL | r do                    | DAJ    |             |                               |
|                            |                 |          |                         |        |             |                               |
| kliknij na opis lub kropkę |                 | D        |                         |        |             |                               |
|                            |                 | D        | ane konta               |        |             |                               |
|                            | Pola oznacz     | zone cz  | erwoną gwiazdką * s     | ą w    | ymagane.    |                               |
|                            | Login: joa      | anna 7   | 7                       |        |             |                               |
| R                          | odzaj konta: 🗸  | osol     | a fizyczna              |        |             |                               |
|                            | Ċ               | wtaś     | ciciel / pracownik      | irm    | у           |                               |
|                            | Logo: N         | Vybierz  | plik Nie wybrano pliku  |        |             |                               |
|                            |                 | Dozv     | volone formaty pliku: . | IPG,   | PNG.        |                               |
|                            | <b>F</b>        |          | - Oursial               |        |             |                               |
|                            | E-mail": to     | wojad    | es@emiai                | iisi   |             | adres jest na newno nonrawny  |
|                            | Imie*: t        |          | nie                     | ij 310 |             | adres jest na pewno poprawny. |
|                            |                 | woje n   |                         |        |             |                               |
|                            | Nazwisko*: +    | woje n   | azwisko                 |        |             |                               |
|                            | Ulica*: p       | odaj u   | licę                    |        |             |                               |
| Nr budyn                   | ku / lokalu*: N | ١r       |                         |        |             |                               |
|                            |                 |          |                         |        |             |                               |
| KOO                        | a pocztowy": K  | cod      |                         |        |             |                               |
| Mi                         | ejscowość*: T   | īwoja r  | niejscowość             |        |             |                               |
| Num                        | er telefonu*: p | oodaj r  | umer telefonu           |        |             |                               |
|                            |                 |          |                         |        |             |                               |
|                            |                 |          | Zapisz zmiany           |        |             |                               |
|                            |                 |          |                         |        |             |                               |

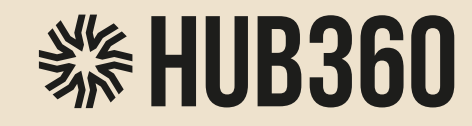

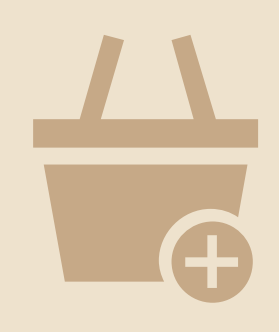

#### TIP:

Wymyśl nazwę sklepu: Jeśli masz nazwę swojego sklepu, super! Jeśli nie, poświęć chwilę na wymyślenie tej, która najlepiej odda charakter Twojej oferty.

Opisz swój sklep: Napisz, co oferujesz i jakimi wartościami kierujesz się w biznesie. Pokaż, co chcesz przekazać w naszej społeczności.

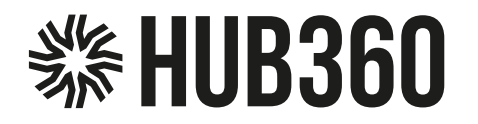

#### Wypełnij wszystkie pola sekcji "Skonfiguruj sklep"

| ₹ Zgi                          | siłeś/aś chęć sprzedaży produktów w sklepie.                                                                                                    |
|--------------------------------|----------------------------------------------------------------------------------------------------|
| UZUPEŁNIJ DANE SK              | DNFIGURUJ SKLEP DODAJ PRODUKTY PRZEŚLIJ DO ZATWIERDZENIA                                                                                                    |
|                                | 1                                                                                                    |
|                                | kliknij na opis lub kropkę                                                                                                    |
|                                | Dane sklepu                                                                                                    |
| Pola                           | oznaczone czerwoną gwiazdką * są wymagane.                                                                                                    |
| Nazwa sklej                    | ou*: podaj nazwę swojego sklepu                                                                                                    |
| Adres email do kontak          | u*: • Podaj adres email, na który mają być przesyłane powiadomienia dotyczące<br>zamówień oraz zapytania o produkty.                                                                             |
|                                | dodaj adres email                                                                                                    |
| Nr telefonu do kontal          | tu: 🜖 Podaj numer telefonu, który wyświetli się w danych kontaktowych sklepu.                                                                                                    |
|                                | podaj nr telefonu                                                                                                    |
| Dobrowolna prowizja od sprzeda | iży: Jeśli chcesz wesprzeć rozwój HUB360, możesz przekazać dobrowolną prowizję od<br>swojej sprzedaży. Podana poniżej wartość procentowa będzie odliczana od Twoich<br>należności za zamówienia. |
|                                | 10 %                                                                                                    |
| Nr konta bankowego do rozlic:  | eń: podaj prawidłowy nr konta bankowego do rozliczeń                                                                                                    |
| Krótki o                       | pis: 🜖 Możesz podać krótki opis, który wyświetli się na stronie sklepu nad listą produktó                                                                                                    |
|                                | Wstaw krótki opis                                                                                                    |
|                                |                                                                                                    |
| 0                              | ois: ① Możesz podać długi opis, który wyświetli się na stronie sklepu, po kliknięciu na<br>"czytaj więcej" przy krótkim opisie.                                                                  |
|                                | Wstaw długi opis. daj się poznać. Napisz co robisz i dlaczego. Bądź inspirac<br>dla swoich klientów.                                                                                             |
|                                |                                                                                                    |
|                                |                                                                                                    |

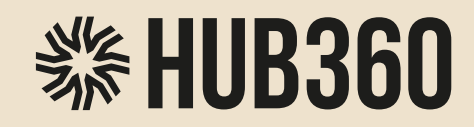

Po założeniu konta, kolejnym krokiem jest dodanie produktów do oferty. Mogą to być zarówno produkty fizyczne, jak i cyfrowe (grafiki, ebooki, opracowania). W HUB360 proces ten jest wyjątkowo prosty.

Artyści mogą łatwo wgrać zdjęcia swoich produktów, opisać je, podać cenę oraz wskazać, w jakich ilościach są dostępne.

Ważnym jest, aby dopasować kategorię dla swoich produktów, by ułatwić klientom ich znalezienie.

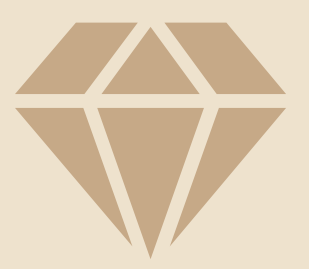

### **貒HUB360**

#### Wypełnij wszystkie pola sekcji "Dodaj produkty"

Aby uaktywnić konto Artysty/Sprzedawcy musisz dodać chociaż jeden produkt do swojego sklepu.

Sklep bez dodanego produktu nie będzie aktywowany.

W HUB360 możesz również sprzedawać swoje produkty cyfrowe.

|                        | 3 Zgłosiłeś/aś chęć sprzed                                                                                                | aży produktów w sklepie.                              |                           |
|------------------------|----------------------------------------------------------------------------------------------------|-------------------------------------------------------|---------------------------|
| UZUPEŁNIJ DANE         | SKONFIGURUJ SKLEP                                                                                                    | DODAJ PRODUKTY                                        | PRZEŚLIJ DO ZATWIERDZENIA |
| •                      | •                                                                                                    | 7                                                     |                           |
|                        | Dodaj pi                                                                                                    | kliknij no<br>rodukt                                  | a opis lub kropkę         |
| Zdję                   | cia: 1 Możesz dodać do 10 zdjęć pro<br>Maksymalny rozmiar pliku: 10<br>Wybierz pliki<br>V Pomyślnie zapisano 3 zdjęci     | duktu. Dozwolone formaty: JPG, PN<br>MB.<br><b>a.</b> | IG.                       |
|                        |                                                                                                    |                                                       | 0                         |
| Typ produkt<br>Kategor | :u*: ♥ fizyczny<br>cyfrowy<br>ia*: Meble rzemieślnicze i artys                                                            | styczne 🗲                                             |                           |
|                        | Oświetlenie 🖬<br>Dekoracje i ozdoby 🔹<br>Prezenty okazjonalne<br>Artykuły gospodarstwa dor<br>Haft i rękodzieło tekstylne | nowego                                                |                           |
|                        | Biżuteria i jubilerstwo<br>Wyroby ze skóry i galanteri<br>Metaloplastyka i kowalstw<br>Wyposażenie łazienki               | a skórzana 💽<br>o artystyczne                         |                           |
|                        | Wyposażenie kuchni<br>Wyposażenie pokoju dzien<br>Wyposażenie ogrodu<br>Dla dziecka                                       | nego                                                  |                           |
|                        | <ul> <li>Dia domowego pupila</li> <li>Malarstwo i grafika</li> <li>Publikacie, opracowania, p</li> </ul>                  | oradniki 🖪                                            |                           |

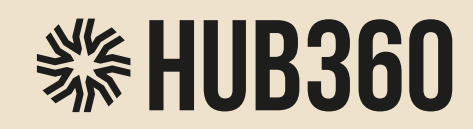

#### TIP:

Umieść produkty na jednolitym tle, dobrze oświetl, tak, aby zdjęcie ukazywało wszystkie detale.

Opisy produktów powinny zawierać najważniejsze informacje o materiale, wymiarach, funkcji i unikalnych cechach. Użyj prostego i zrozumiałego języka.

Pamiętaj, że pierwsze wrażenie jest kluczowe!

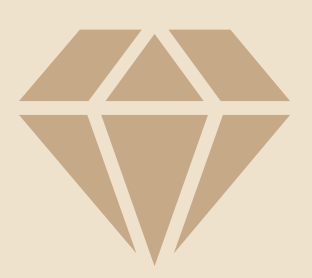

### **貒HUB360**

#### Wypełnij wszystkie pola sekcji "Dodaj produkty"

Dodaj nazwę produktu i podtytuł, jeżeli jest wymagany.

Wybierz stawkę podatku VAT oraz określ cenę produktu netto i brutto.

Cena sprzedaży może być przeliczona z ceny netto lub brutto.

Dodaj informację o wysyłce oraz o liczbie sztuk, jakie chcesz sprzedać.

Jeśli produkt jest na zamówienie - zaznacz to!

|                        | ✓ Malarstwo i grafika                                                                                                    |
|------------------------|----------------------------------------------------------------------------------------------------|
|                        | Publikacje, opracowania, poradniki 🚺                                                                                                    |
| Nazwa*:                | 9 Podaj nazwę produktu - nazwa produktu jest wyświetlana na liście produktów oraz na stronie produktu.                                                                                                    |
|                        | Obraz 100x100 Space Man                                                                                                    |
| Podtytuł:              | Możesz podać podtytuł, będący rozwinięciem nazwy produktu. Podtytuł jest wyświetlany pod nazwą,<br>na liście produktów oraz na stronie produktu.<br>W podtytule możesz podać na przykład kod/model/symbol produktu, bądź krótką charakterystykę /<br>opis najważniejszych cech produktu. |
|                        |                                                                                                    |
| Kod produktu:          | Możesz podać kod/model/symbol produktu, po jakim identyfikujesz produkt w swoim sklepie.<br>Podanie kodu ułatwi Ci wyszukiwanie produktu w Twoim sklepie.                                                                                                    |
|                        |                                                                                                    |
|                        |                                                                                                    |
| Stawka VAT*:           | ✓ 23% ○ 8% ○ 5% ○ 0% ○ zw.                                                                                                    |
| Cena netto*:           | 1000 zł wylicz z ceny brutto                                                                                                    |
| Cena brutto*:          | 1230,00 zł wylicz z ceny netto                                                                                                    |
| Promocja:              | Produkt jest w promocji                                                                                                    |
| Koszt dostawy 1 szt.*: | 25 zt                                                                                                    |
|                        |                                                                                                    |
| Na zamówienie:         | 3 Zaznacz poniższą opcję, jeśli produkt jest wykonywany na zamówienie.<br>Pozostaw pole puste, jeśli posiadasz produkt na stanie i możesz wysłać go w zadeklarowanym<br>czasie dostawy.                                                                                                  |
|                        | Produkt jest wykonywany na zamówienie                                                                                                    |
| Wysyłka w:             | Możesz podać informację o czasie dostawy produktu w formie opisowej (np. "24h", "2-3 dni").<br>Informacja o czasie dostawy wyświetlana jest na stronie produktu.                                                                                                    |
|                        | 3 dni                                                                                                    |
| Liczba sztuk*:         | Odaj liczbę sztuk produktu, jaką aktualnie posiadasz na stanie i jaką maksymalnie mogą<br>zamówić kupujący.<br>Liczbę sztuk na stanie możesz w każdej chwili zmienić za pomocą edycji produktu.                                                                                          |
|                        | 1 szt.                                                                                                    |

### **貒HUB360**

#### Wypełnij wszystkie pola sekcji "Dodaj produkty"

Podaj krótki opis, wyświetlany na stronie produktu, pod nazwą produktu.

Podaj długi opis, wyświetlany na stronie produktu, na dole strony.

Postaraj się, aby produkt został, dobrze opisany i zachęcił do jego kupna. Pamiętaj o słowach kluczowych w opisie produktu.

| Chcesz, aby Twój produkt przyciągał uwagę i sprzedawał się lepiej?<br>Dodaj krótki opis! Dlaczego to ważne?                                                                                                    |
|----------------------------------------------------------------------------------------------------|
| Opis to Twoja szansa, by opowiedzieć historię! Zdjęcie pokazuje produkt, ale opis buduje emocje – możesz podkreślić, dlaczego go kochasz,<br>jak powstał lub komu szczególnie się spodoba. To tworzy więź z klientami!                               |
| Dla Ciebie to też korzyść:                                                                                                    |
| <ul> <li>Opis poprawia pozycjonowanie w wyszukiwarkach – więcej osób znajdzie Twój produkt!</li> <li>Wymagany jest w katalogach Facebook i Google Merchant – bez niego nie możemy promować Twojego produktu (a my opłacamy tę promocję!).</li> </ul> |

Pamiętaj: Brak opisu = brak produktu w katalogach = brak Ciebie wśród promowanych ofert.

Nie przegap szansy! Napisz kilka zdań od serca – to prosty sposób, by zwiększyć swoją widoczność i sprzedaż.

Potrzebujesz pomocy? Jesteśmy tutaj!

| Krótki opis: | Podaj krótki opis, wyświetlany na stronie produktu, pod nazwą produktu.                                                                            |
|--------------|----------------------------------------------------------------------------------------------------|
|              | Dodaj krótki opis                                                                                                    |
|              |                                                                                                    |
| Dtugi opis:  | Podaj długi opis, wyświetlany na stronie produktu, na dole strony.                                                                                 |
|              |                                                                                                    |
|              | Dodaj długi opis produktu. Postaraj się aby produkt został dobrze opisany i zachęcił do<br>kupna produktu. Pamiętaj o słowach kluczowych w opisie. |
|              |                                                                                                    |
|              |                                                                                                    |
|              |                                                                                                    |
|              | div                                                                                                    |
|              |                                                                                                    |
|              | Dodaj produkt                                                                                                    |

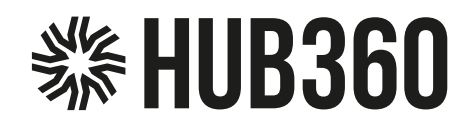

#### Twój sklep • Produkty

| + Dodaj produkt 🖶 Przedłuż                                                                                                    | oferty Q wyszukaj zaznacz wszystkie + zaznaczone: 🕲 ukryj @ odkryj 🗊 usuń                                                                                                    |
|----------------------------------------------------------------------------------------------------|----------------------------------------------------------------------------------------------------|
|                                                                                                    | ✓ Produkt został dodany.                                                                                                    |
| P                                                                                                    | okaż: wszystkie aktualne wygaszone wkrótce wygasną                                                                                                    |
| Obraz 100x100 Space Man   1230 zł   Oferta ważna do 02.07.2025 Ostępny (produkt fizyczny) WIDOCZNY edytuj edytuj edytuj i ukryj i usuń | Twój pierwszy produkt został dodany.<br>Zawsze możesz go edytować, ukryć<br>lub usunąć ze swojego sklepu.<br>Twój produkt będzie widoczny w sklepie<br>przez trzy miesiące. Po tym okresie<br>możesz przedłużyć jego widoczność<br>lub usunąć ze sklepu. |
| Strona: 1                                                                                                    | zaznacz wszystkie 🔹 zaznaczone: 🔯 ukryj 🞯 odkryj 👕 usuń                                                                                                    |

#### TIP:

Jeżeli widzisz, podobną planszę z własnym produktem to oznacza, że wykonałeś/aś dodanie produktu prawidłowo. Gratulacje. Możesz dodać kolejny produkt, klikając button "+Dodaj produkt. Możesz też przejść dalej do sekcji zatwierdzenia sklepu.

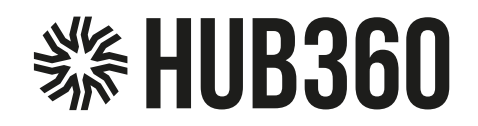

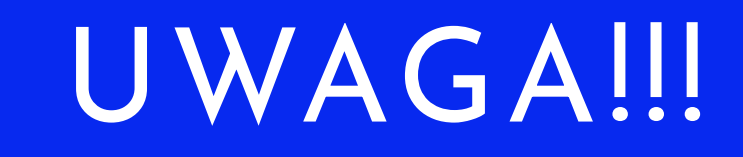

## Jeżeli nie dodasz żadnego produktu do swojego konta, sklep nie zostanie aktywowany.

#### Pamiętaj o dodaniu produktu do sklepu.

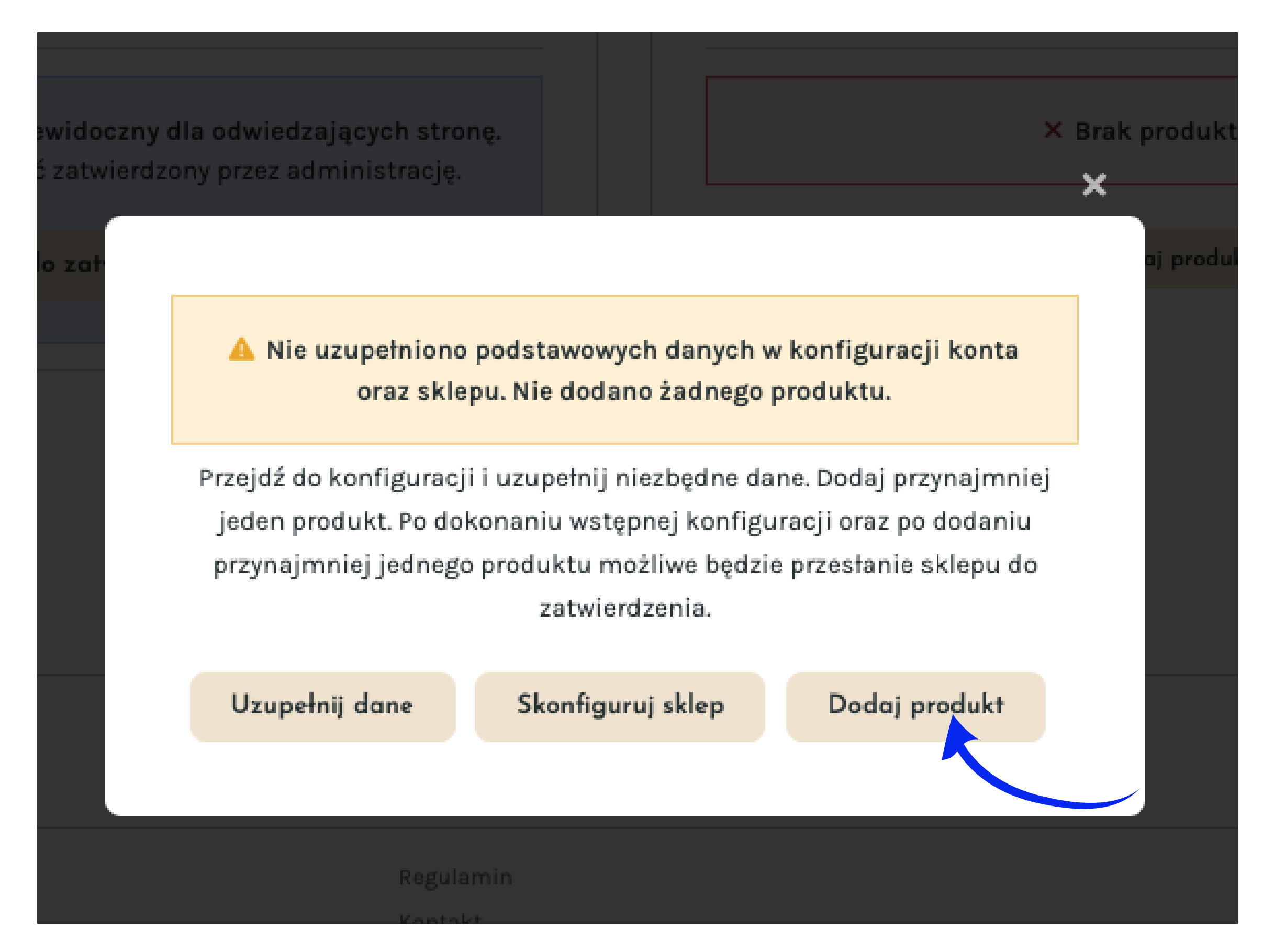

Chcemy wiedzieć jakie produkty sprzedajesz i na tej podstawie akceptujemy widoczność Twojego sklepu.

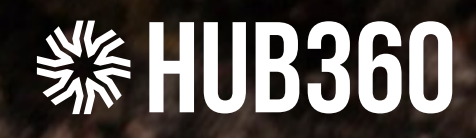

# Aktywacja Twojego sklepu

w serwisie HUB360

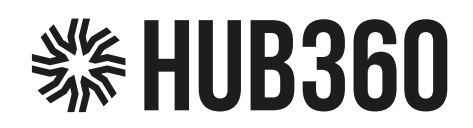

| 121021110110                                                |                       | DODALDDODUUTU        | 0075611100 747-1500 75111   |
|-------------------------------------------------------------|-----------------------|----------------------|-----------------------------|
| UZUPEŁNIJ DANE                                              | SKONFIGURUJ SKLEP     |                      | PRZESLIJ DO ZATWIERDZENIA   |
|                                                             |                       |                      | T                           |
|                                                             |                       |                      |                             |
|                                                             | Twój s                | sklep                | kliknij na opis lub kropkę  |
|                                                             |                       | -                    |                             |
|                                                             |                       |                      |                             |
|                                                             |                       |                      |                             |
| 🗖 Twój sklep                                                |                       | 🗁 Produkty (         | 1)                          |
|                                                             |                       |                      |                             |
| tatus sklepu: ×(nieaktywny) Twój sklep nie<br>widoczny w HU | jest jeszcze<br>JB360 | Ostatnio dodane prod | lukty                       |
| → WYŚWIETI STRONE SKI EPU                                   |                       |                      |                             |
| Y WISWELL STRONG SREEPS                                     |                       | Obraz 1              | 100x100 Space Man           |
| Tuéi aklan iast abaania niewideenny dla                     | adwiedze ie evele     |                      | - mooting - output          |
| stronę.                                                     | odwiedzających        |                      |                             |
| Sklep musi najpierw zostać zatwierdzony prze                | ez administrację.     | S WSZYSTK            | IE PRODUKTY + Dodaj produkt |
|                                                             |                       |                      |                             |
| Prześlij do zatwierdzenia                                   |                       |                      |                             |
|                                                             |                       |                      |                             |
|                                                             |                       |                      |                             |
| azwa: Obraz 100x100 Space Man<br>D twójadres@email.pl       |                       |                      |                             |
| ) twój nr telefonu                                          |                       |                      |                             |
|                                                             |                       |                      |                             |

#### TIP:

Po poprawnym dodaniu chociaż jednego produktu możesz przesłać Swój sklep do akceptacji. W tym celu kliknij button "Prześlij do zatwierdzenia". Poczekaj, aż administratorzy zatwierdzą go. Proces zatwierdzania sklepu może trwać do 24 godzin. Poinformujemy Cię, przesyłając e-mail na Twoją skrzynkę pocztową.

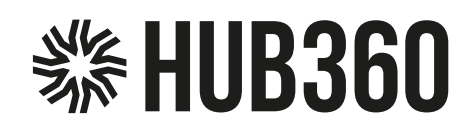

#### Na email podany przy rejestracji otrzymasz wiadomość dotyczącą statusu Twojego sklepu.

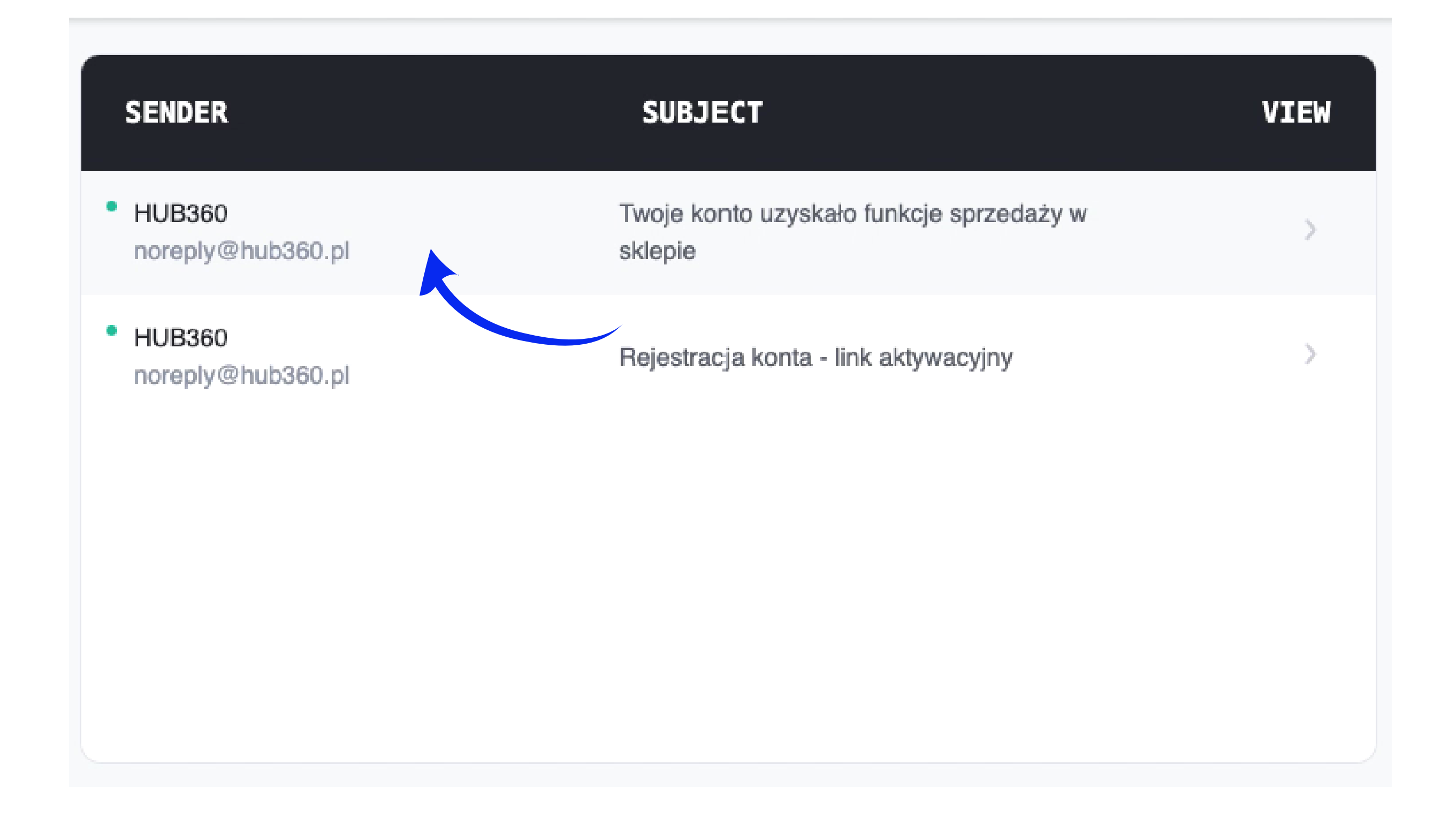

TIP: Jeżeli wszystko przebiegło poprawnie i Twój sklep został poprawnie skonfigurowany otrzymasz email z informacją o możliwości sprzedaży produktów w sklepie.

![](_page_28_Picture_0.jpeg)

#### Potwierdzenie rejestracji sklepu

HUB360 noreply@hub360.pl

Date: 02-04-2025 16:55:13

Subject: Twoje konto uzyskało funkcje sprzedaży w sklepie

![](_page_28_Picture_5.jpeg)

![](_page_28_Picture_6.jpeg)

HUB360 • www.hub360.pl

![](_page_29_Picture_0.jpeg)

|                                                     | 1. | <b>UJ SKIC</b> P |                       |                                         |              |
|-----------------------------------------------------|----|------------------|-----------------------|-----------------------------------------|--------------|
| 🖀 Twój sklep                                        |    |                  | Produkty (1           | )                                       |              |
| Status sklepu: 🗸 aktywny                            |    | Ostat            | nio dodane produ      | ukty                                    |              |
| → PRZEJDŹ DO SKLEPU                                 | )  |                  | Obraz 10<br>Status: ~ | 00x100 Space Man<br>∕widoczny √dostępny | edytuj       |
| Prowizja operatora: 2%<br>Prowizja Przelewy24: 1.5% |    |                  |                       |                                         |              |
| Prowizja dobrowolna: 10% (skonfiguruj)*             |    |                  | S WSZYSTKI            | E PRODUKTY + D                          | odaj produkt |
| Nazwa: Obraz 100x100 Space Man                      |    |                  |                       |                                         |              |
| twójadres@email.pl                                  |    |                  |                       |                                         |              |

TIP:

Gratulacje. Twój sklep jest aktywny, a Twoje produkty wyświetlają się w naszym systemie.

\* To są Twoje indywidualne warunki współpracy z HUB360.pl. W tym miejscu możesz uzupełnić wartość prowizji dobrowolnej, która pozwoli nam na szybszy rozwój platformy i jeszcze skuteczniejsze promowanie Artystów, Rzemieślników i waszych prac.

![](_page_30_Picture_0.jpeg)

# Grandbard acje

Aktywnie sprzedajesz na HUB360